## How to create a new PowerSchool account (if you have not already done so)

Open an internet browser and go to https://ps.lethsd.ab.ca and click on the Create Account tab and

| PowerSchool            |                           |
|------------------------|---------------------------|
| Student and Parent     | ⊧ <del>Sign</del> In      |
| Sign In Create Account |                           |
| Select Language        | English                   |
| Username               |                           |
| Password               | 1                         |
| For                    | got Username or Password? |
|                        | Sign In                   |

Enter your information, email address and what you want to use as a username and password for your login.

|                                                                                             | PowerSchool                                  |                                |
|---------------------------------------------------------------------------------------------|----------------------------------------------|--------------------------------|
| Once you have entered in your<br>child's name, Access ID and<br>password (which you can get | Create Parent Account Parent Account Details |                                |
| from your school office), select                                                            | First Name                                   |                                |
| relationship. You are able to add                                                           | Last Name                                    |                                |
| multiple children at once if you                                                            | Email                                        |                                |
| need to.                                                                                    | Desired Username                             |                                |
|                                                                                             | Password                                     |                                |
|                                                                                             | Re-enter Password                            |                                |
|                                                                                             | Password must:                               | •Be at least 7 characters long |
|                                                                                             |                                              |                                |

Once you have entered the applicable information press Enter at the bottom

Link Students to Account

## Accessing your child's Report Card

After logging into the Parent Portal, (on your school website **http://sb.lethsd.ab.ca** click on the P (top right hand corner) click on Report Card). Then select Generate Report and print if you choose

|                       |                       | /    | /  | /     | /  |   |   |    |        |     |                  |            |                        |                                                                                                    |
|-----------------------|-----------------------|------|----|-------|----|---|---|----|--------|-----|------------------|------------|------------------------|----------------------------------------------------------------------------------------------------|
| Navigation            | 0                     |      |    |       |    |   |   |    |        |     |                  |            |                        |                                                                                                    |
| Grades and            | Grades and Attend     | ance | 22 |       |    |   |   |    |        |     |                  | Navigat    | ition                  | 1                                                                                                    |
| Grade History         | Grades and Attendance |      |    |       |    |   |   |    |        |     |                  |            | Grades and             | Student Report Card                                                                                                    |
| Attendance            |                       |      |    |       |    |   |   |    |        | Er  | nail Abbey's tea |            | Crade History          | Report Card                                                                                                    |
| History               |                       |      |    |       |    |   |   |    |        | A   | ttendance By     | EQ 9       | and this tory          |                                                                                                    |
| Email<br>Notification | Exp                   |      | La | st We | ek |   |   | Th | is Wee | k   |                  | PO #       | History                | Current Report Term                                                                                                    |
| Teacher<br>Comments   |                       | м    | т  | w     | н  | F | м | т  | w      | н   | F                |            | Email<br>Notification  | Double-Sided                                                                                                    |
| School Bulletin       | 1(M,TH) 3(TU) 4(W)    | LA   |    |       |    |   |   |    | LA     |     | Email            | 5          | Teacher<br>Comments    | Generate Report                                                                                                    |
|                       | 2(M-W)                |      | -  | -     |    |   |   | -  | -      | - ( | Leadershi;       |            | School Bulletin        | Instructions                                                                                                    |
| Registration          | 2(M-W)                |      |    |       |    |   |   |    |        |     | Foods 8          |            | Class                  |                                                                                                    |
| My Schedule           |                       |      |    |       |    |   |   |    |        |     | Construction     |            | Registration           | This instructional text will not be sent to the printer. The fully supported browsers for this report are FireFox, and Chrome (                                                                          |
| Ment School           | 2(M-W)                | -    | -  | -     | •  | • | • | -  | -      | - ( | Email            |            | My Schedule            | Tips for printing:                                                                                                    |
| Account               | 1(TU) 2(TH) 3(M,W)    |      |    |       |    |   |   | LA |        |     | Mathemati        | S S        | School<br>Information  | <ul> <li>Select the School for the reports on the home page first. Cannot generate the re</li> <li>Select the students for the reports on the home page student select section.</li> </ul>               |
| Preferences           | 2(F) 4(M,TH) 7(TU)    |      |    |       |    | A |   |    |        |     | Science 8        | <b>€</b> ₽ | Account<br>Preferences | Turn on printing of backgrounds. Shading and colorations in this reports are all     Select paper size as Letter.                                                                                        |
| Report Card           | 3(TH) 5(M) 6(W)       |      |    | •     |    |   |   |    |        | •   | Drivers Ed       | Re R       | leport Card            | Unblock popup window in browser for Powerschool site.     Select "Shrink to fit page width" if using Firefox.     Turn off brinting of "header" information in your browser settings. If this is not off |